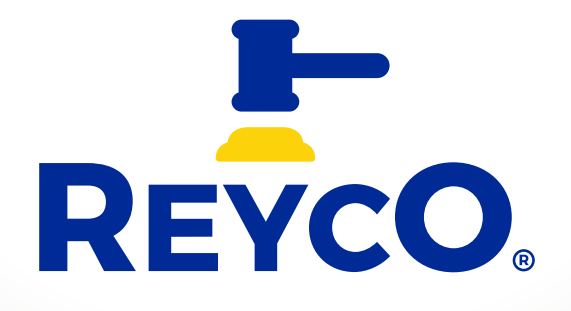

# ¿Cómo participar?

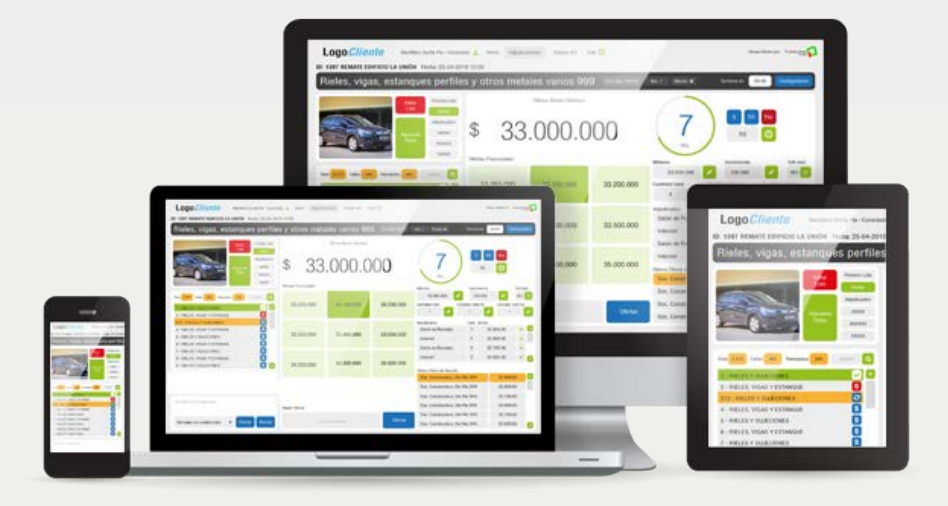

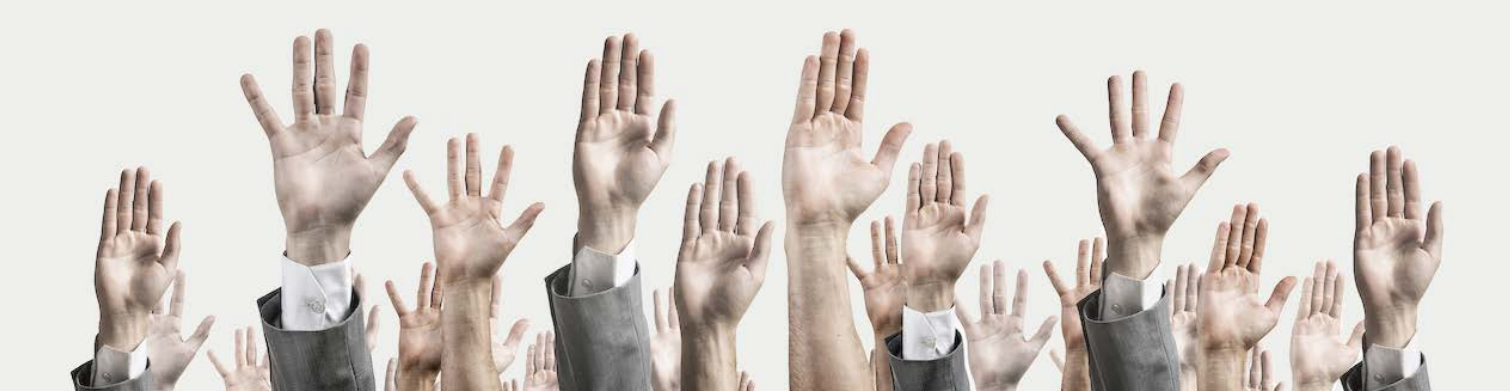

10

20

30

4٥

**5°** 

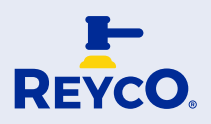

# Para acceder al remate el usuario debe:

#### Inscribirse a través del sitio web corporativo de la Casa de Remates

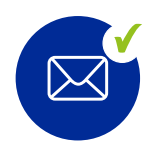

Validación de su inscripción y datos para pago de la garantía.

El usuario deberá constituir garantía e informar a la casa de remates

### Proceso de validación final

La casa de remates valida los datos de inscripción y pago de la garantía.

#### Habilitación de usuario

Se aprueba la inscripción del usuario y se envía correo habilitando su participación en el remate especifico.

El usuario está listo para ingresar y participar en el remate en línea seleccionado

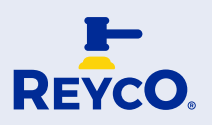

## Inscripción remate online

Para participar en un **Remate on line**, debemos inscribirnos completando los datos del formulario de inscripción que se desplegará al presionar **Botón Inscripción Remate** desde la WEB de la Casa de Remates.

Al enviar el formulario, presionando botón Registrar, le llegará, al correo registrado, un mail indicando que se ha inscrito en un remate, detallando el nombre del remate y la hora del mismo.

 $\bowtie$ 

Estimado XXXXX:

Le comunicamos ha sido registrado para el remate XXXXX, a realizarse el día XXXXX.

Tenga presente que su garantía tiene que ser validada por la casa de Remate.

Su nombre de Usuario es: XXXXX

Este correo es generado de manera automática, por favor no responda a este mensaje.

| Pais de identidad Chile                                                                                                    |                                |
|----------------------------------------------------------------------------------------------------|--------------------------------|
| Rut                                                                                                    | Nombres                        |
| A.Palama                                                                                                    | A.Matama                       |
| Dirección                                                                                                    | Pain Chile                     |
| Gudad                                                                                                    | Gomuna                         |
| E-mail                                                                                                    | Taléfons                       |
| Nombre Contacto                                                                                                    | Cargo Contacto                 |
| E-mail Contacto                                                                                                    | Teláfono contacto              |
| Monto compra estimado 0                                                                                                    | Condiciones de pago Crádito 🔻  |
| Morto compra estimado 0                                                                                                    | Condiciones de pago Crédito 🔻  |
| Monto compra estimado 0<br>Datos de Usuario                                                                                            | Condiciones de pago Crédito.   |
| Monto compra estimado 0<br>Datos de Usuario                                                                                            | Condicionas de pago Crédito. 🔻 |
| Monto compra estimato 0<br>Datos de Usuario<br>Nombre de Usuario<br>Cieva                                                              | Condicionas de pago Crédito. 🔻 |
| Monto compre estimado 0<br>Datos de Usuario<br>Nombre de Usuario<br>Clave<br>Repte Clave                                               | Candicionsa de pago Crádito 🔻  |
| Morto tompra estimato 0 Datos de Usuario Nombri de Usuario Citive Rapite Citive Declaro haber ieldo compres y Politicas de privecidad. | Candicionas de pago Crádito. V |

## Garantía

Para poder participar del Remate en el que se inscribió deberá constituir garantía a través de transferencia electrónica y enviar comprobante a dirección de correo, según lo establecen las Bases Generales aceptadas por usted cuando envió el formulario de inscripción.

Realizado esto deberá esperar que la Casa de Remates valide su garantía, de lo cual se enterará a través de correo electrónico (mismo correo registrado al momento de inscribirse en remate), donde se indicará que su garantía ha sido aceptada.

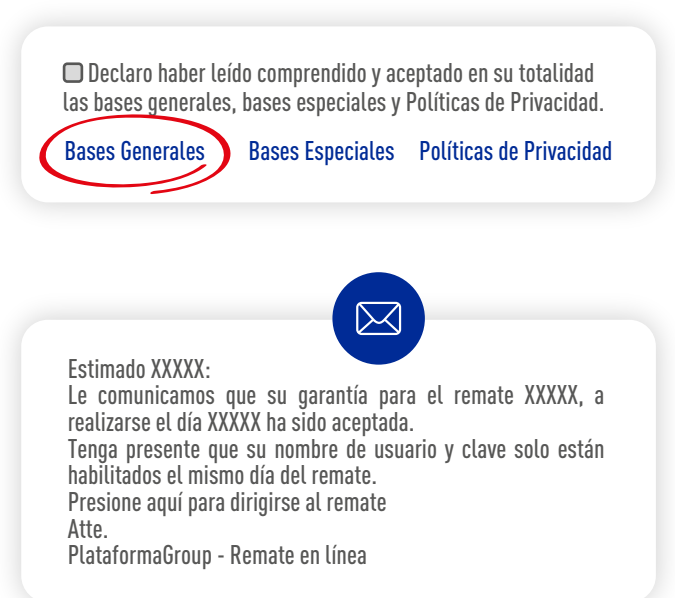

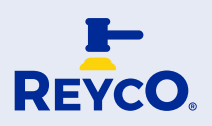

### Ingreso a remate online

#### Se puede ingresar al remate on line a través de las siguientes rutas:

1. Seguir instrucciones de correo de Validación de Garantías.

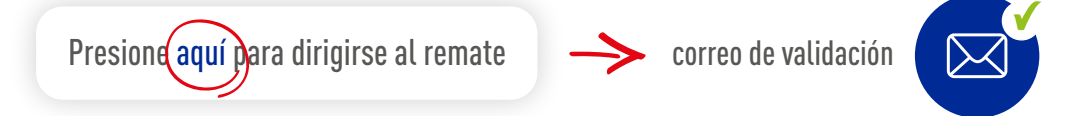

2. Presionando Botón Ingresar al Remate que estará disponible en la página web de la Casa de Remates. Cualquiera de las rutas tomadas para ingresar al Remate desplegará formulario de Ingreso al Remate, donde deberá registrar su Nombre de Usuario y Contraseña, ambos ingresados en formulario de Inscripción y presionar Ingresar.

| Nombre de Usuario |
|-------------------|
| Clave             |
| Repite Clave      |
|                   |

3. Una vez ingresado se desplegará ventana donde deberá elegir el remate en el que participará:

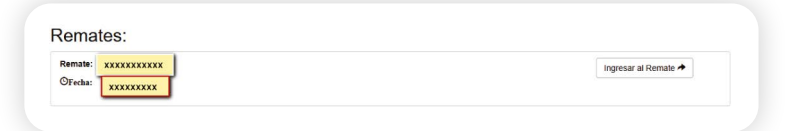

4. Aparecerá el remate seleccionado en Espera de Inicio:

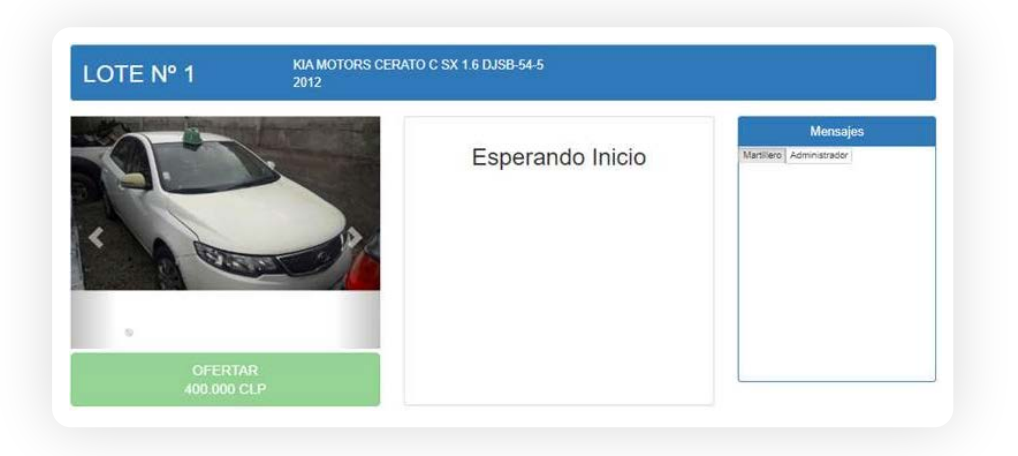

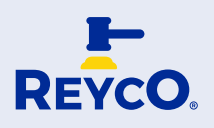

## Como pujar en un lote

1. Cuando el martillero inicie el remate presencial (en el lugar del remate), también iniciará para los participantes online y para ello la pantalla cambiará.

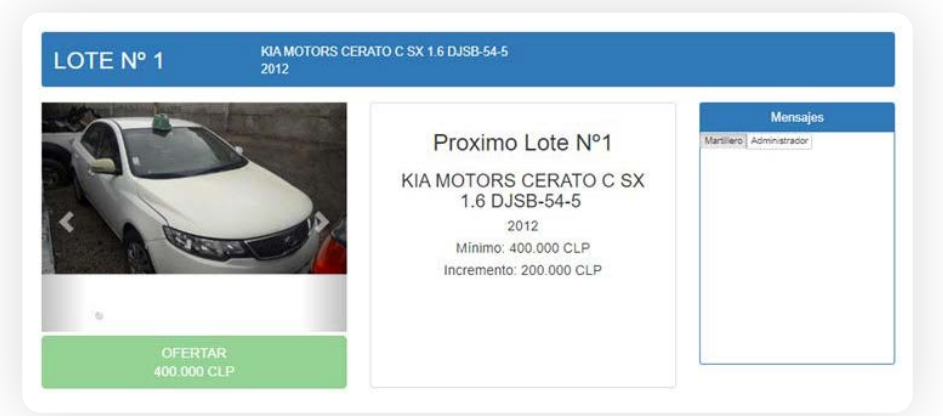

2. Se anuncia el Próximo Lote indicando el mínimo de adjudicación del Lote y el incremento por cada puja para los participantes online.

| LOTE Nº 1 | KIA MOTORS CERATO C SX 1.6 DJSB-54-5<br>2012 |         |                   |                                     |  |
|-----------|----------------------------------------------|---------|-------------------|-------------------------------------|--|
|           |                                              | Er      | Espera de Ofertas | Mensajes<br>Mariliero Administrador |  |
| A REE     |                                              | Usuario | Oferta            |                                     |  |
| OFERT     | AR<br>CLP                                    |         |                   |                                     |  |

Cuando comienzan las pujas, el reloj indica el tiempo que tienen los participantes online para hacer la puja. Cada vez que alguien haga una puja el reloj volverá al tiempo definido por la casa de remate entre puja y puja. Por ejemplo si se definió 10 segundos, cada vez que haya una puja, el reloj partirá nuevamente de 10 segundos y ese será el tiempo disponible para los participantes online para hacer la siguiente puja.

Cada vez que haya una puja en salón de remate, es decir, donde los participantes están en el lugar del remate, se registrará en usuario Salón de remate y en Oferta el valor de la puja. Si la puja la hizo un participante online se registrará en usuario Internet y en oferta el valor de la puja.

#### Para pujar hay que presionar el botón Ofertar que está en verde.

El botón Ofertar se deshabilita cuando el reloj llega a O (cero), indicando que ya no se pueden hacer más pujas por Internet.